# Motifs de rendez-vous

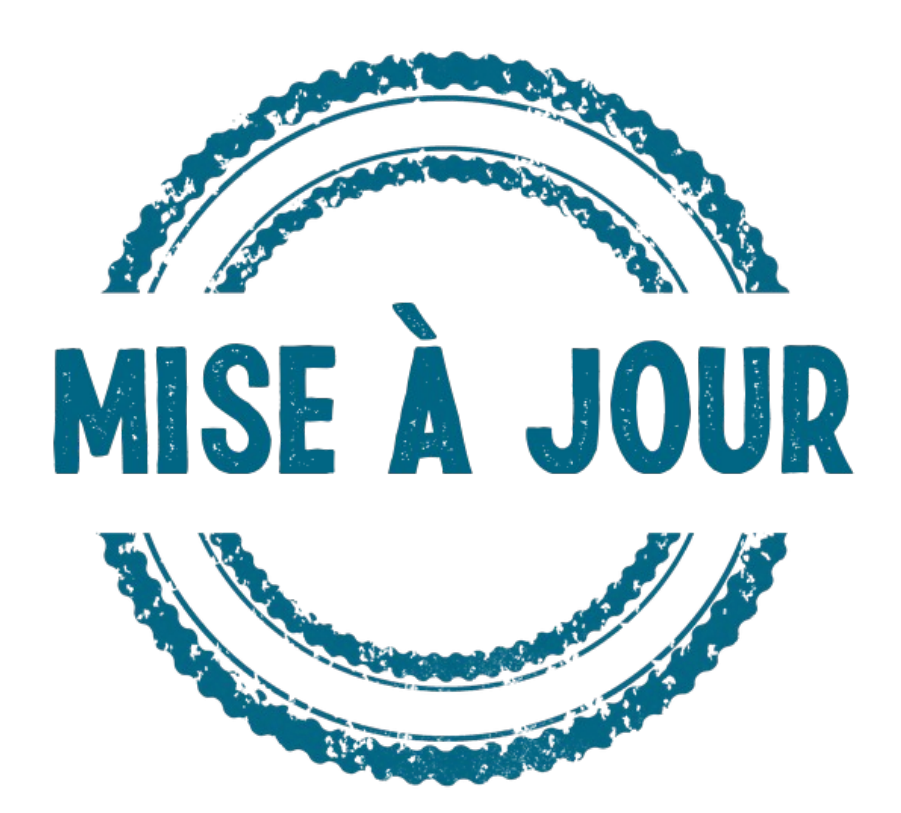

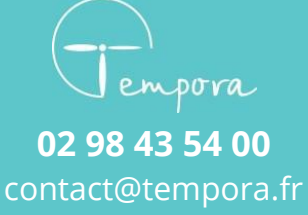

www.tempora.fr

### Introduction

Une mise à jour majeure de Tempora va avoir lieu !

Avec son arrivée, le fonctionnement des activités et des motifs de rendez-vous va être revu en profondeur, pour fournir à nos utilisateurs des fonctionnalités très attendues. Et au passage nous avons pu refaire certaines interfaces.

### **Quel est le fonctionnement actuel ?**

Avant toutes choses voici quelques éclaircissements sur le fonctionnement actuel :

- Les **activités** sont définies par un nom, une couleur et une durée. Cette dernière correspond à un **créneau**. Par exemple une activité Consultation aura la couleur orange et une durée de 15 minute.
- Les horaires affichés sur l'agenda sont créés avec ces activités (Consultation le lundi de 9h à 12)
- Les **rendez-vous** créés sur l'**agenda** utilisent aussi les **activités**. Par défaut c'est celle de l'horaire choisi qui est sélectionnée.
- Les motifs de rendez-vous, ne concerne que la prise de rendez-vous en ligne. Ils sont comme pour les activités, définis par un nom, une couleur et une durée. Ils doivent avoir une ou plusieurs activités parentes.
- Un rendez-vous **pris par internet** est créé à la fois avec **un motif** et **une activité**. Le **motif** est choisi par **le particulier** et **l'activité** correspond à celle de **l'horaire choisi**.

## La mise à jour

Le cœur de cette mise à jour est que dorénavant, les activités seront exclusivement utilisées pour les horaires, et non plus pour les rendez-vous. Ces derniers utiliseront les motifs de rendez-vous qu'il soit pris directement sur l'agenda ou par internet.

Aucun changement n'a été apporté à la définition des activités et des horaires.

Voici les changement qui ont été apportés à Tempora

- La définition des motifs de rendez-vous : en plus des informations précédentes, il faut préciser si le motif est disponible uniquement pour la création de rendez-vous sur l'agenda ou par internet ou s'il est disponible pour les deux types.
- La création de rendez-vous sur l'agenda : il faut sélectionner un motif de rendez-vous en fonction de ceux disponibles sur le créneau choisi. S'il n'y a qu'un seul motif disponible, on passe directement à l'étape suivante.
- Séparation du paramétrages des motifs de rendez-vous et des options pour la prise de rendez-vous en lignes.

#### Quelques exemples ?

- Les horaires avec l'activité « Consultation », proposeront les motifs suivants : « Suivi », « Consultation médecine générale », « Urgence », « Renouvellement »
- Les horaires avec l'activité « Urgence » ne proposerons que le motif « Urgence »
- Les horaires avec l'activité « Visite à domicile » ne proposerons que le motif « Visite à domicile ». Ce dernier ne sera proposé que sur l'agenda et non sur le site pour la prise de rendez-vous en ligne.

## L'impact de la mise à jour sur l'usage quotidien de Tempora

Dans un premiers temps, cela n'aura normalement aucun impact. Cette mise à jour a été prévue pour réduire au maximum les perturbations lors de l'utilisation de l'application.

Des motifs ont automatiquement été créés pour correspondre aux rendez-vous précédemment pris sur les différents dossiers. Vous ne devriez pas voir de différence de fonctionnalités sur la majorité des dossiers.

L'interface de création/édition de rendez-vous a été modernisée. L'une des modification apportée est que l'action de changement du motif, de la durée ou de la date et heure du rendez-vous se fait maintenant dans une barre en haut du formulaire, plutôt que dans un volet sur la gauche. Quelques boutons ont un peu changé de place sur cette interface, mais les fonctionnalités restent les mêmes.

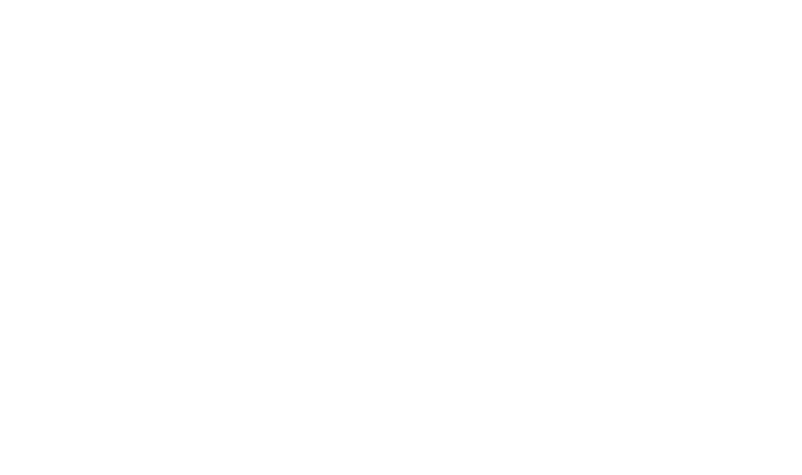

### Les nouvelles interfaces

Voici quelques aperçus des changements effectués sur les différentes interfaces qui ont été modifiées.

#### La prise de rendez-vous

#### Interface actuelle

| Type d'activité :                                   | Informations appelant | t 🔽 R         | tendez-vous lié à un appelant | Vendredi 14 octobre 2022 à 10:15, 15 mins                      |
|-----------------------------------------------------|-----------------------|---------------|-------------------------------|----------------------------------------------------------------|
| Urgences<br>Consultation générale (                 | 1                     |               | Ajouter nouvel appelant       | Informations rendez-vous                                       |
| Consultation générale<br>Consultation nourrisson    | Madame Monsieu        | ur 🔿 Enfant 🤇 | Maître ODocteur               | Observations pour ce rendez-vous                               |
| Consultation enfant -3 a<br>Consultation enfant -10 | Nom                   |               |                               |                                                                |
| Renouvellement<br>Visite à domicile                 | Actif Indésirable     | e             |                               |                                                                |
| Pause                                               | Téléphone portable    | Télép         | hone fixe                     |                                                                |
| Date : 14/10/2022                                   |                       | 6             | e.                            |                                                                |
| De: 10:15 À: 10:30                                  | Téléphone bureau      | Fax           |                               | Attention 1ère fois 🗹 Facturé                                  |
|                                                     |                       | <u>e</u>      | e,                            | Notifier immédiatement Autre personne 🗸 par SMS 🗸              |
| ourée (minutes) : 15                                | Naissance             | Autre numéro  | Référent                      | au                                                             |
| Recherche Famille                                   | jj/mm/aaaa 🗖          |               |                               | Envoyer une confirmation par E-mail                            |
| Dupliquer appelant                                  | Adresse email         |               |                               | Nous vous confirmons votre rendez-vous du {DATE} avec<br>{NOM} |
| Instructions                                        |                       |               |                               | 1                                                              |
| Prochains rendez-vous 🔻                             | Adresse postale       |               |                               | Mettre en attente jusqu'au 14/11/2022                          |
| Anciens rendez-vous <del>-</del>                    | Code postal           | ville         | Pays                          |                                                                |
| Messages et consignes 🕶                             |                       |               |                               |                                                                |
|                                                     | Notes                 |               |                               |                                                                |
|                                                     |                       |               |                               |                                                                |
|                                                     |                       |               |                               |                                                                |
|                                                     |                       |               |                               |                                                                |
|                                                     |                       |               |                               | Pas d'appelant sélectionné                                     |
|                                                     |                       |               |                               | Annuler Aiouter ce rendez-vous                                 |

#### *Nouvelle interface*

|                        | lundi 1           | 7 octobre 2    | 022 de 09:45 à | 10:00      | (15 min.) 🖍                                               | Consultation générales    |
|------------------------|-------------------|----------------|----------------|------------|-----------------------------------------------------------|---------------------------|
| Informations co        | ontact            | pour ce motif  |                |            | Informations rendez-vous Observations pour ce rendez-vous | 1ère fois Attenti         |
| Rechercher un contact  |                   |                |                | <u>•</u> + |                                                           |                           |
| Le Afficher historique | <sup>음</sup> Rech | erche famille  | 🖉 Dupliquer    |            |                                                           |                           |
|                        |                   |                |                |            |                                                           |                           |
| Actif Indésirable      |                   |                |                |            | Facturé                                                   |                           |
| éléphone portable      | و                 | Téléphone fixe |                | e.         | Pas d'appelant sélectionné                                |                           |
| 'éléphone bureau       | ٤.                | Fax            |                | •          |                                                           |                           |
| vaissance A            | Autre numéro      |                | Référent       | 4          | 4 0                                                       | 5                         |
| jj/mm/aaaa 🗖           |                   |                |                |            |                                                           |                           |
|                        |                   |                |                |            |                                                           |                           |
| Vues                   |                   |                |                |            |                                                           |                           |
|                        |                   |                |                |            |                                                           |                           |
|                        |                   |                |                |            |                                                           |                           |
|                        |                   |                | Annuler        |            | Enregistrer & créer une attente                           | Enregister le rendez-vous |

#### Les modifications plus en détails

Informations horaires et activités qui sont remplacées par un bandeau en haut du formulaire. Les activités sont remplacées par des motifs. Pour pouvoir les modifier il faut cliquer sur la partie que l'on souhaite (date et heure ou le motif)

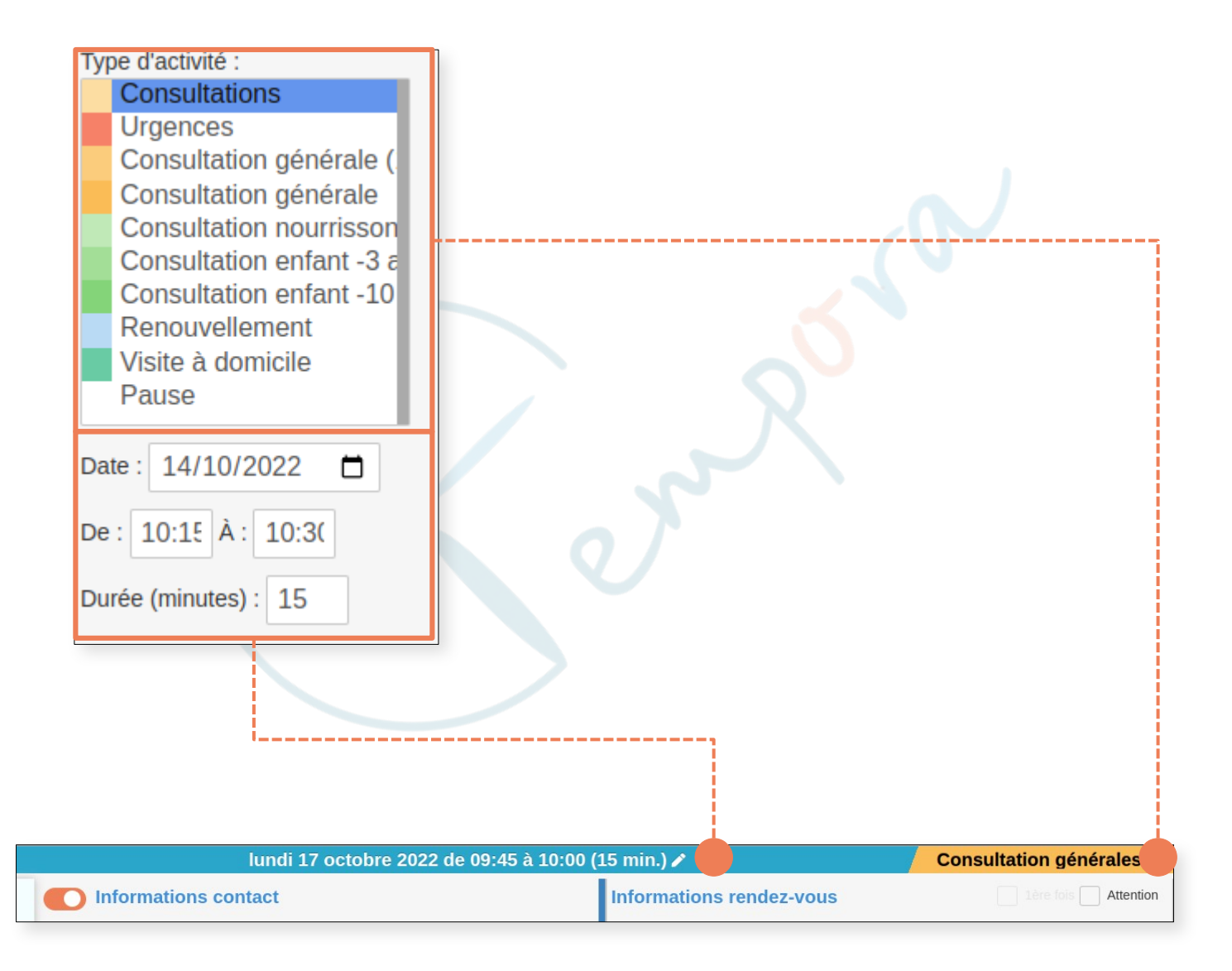

La modification de la date et l'heure est affichée dans une modale tout comme le changement du motif.

| /lodifier la date et l'heure du rendez-vous |      |       |        |                                                                            |       |                      |         |                          |
|---------------------------------------------|------|-------|--------|----------------------------------------------------------------------------|-------|----------------------|---------|--------------------------|
| •                                           |      | Octo  | bre,   | 2022                                                                       | 2     | ►                    | Heur    | e de début Heure de fin  |
| L                                           | М    | М     | J      | V                                                                          | S     | D                    | 09:     | 45 O 10:00 O             |
| 26                                          | 27   | 28    | 29     | 30                                                                         | 1     | 2                    | Duré    | e (minutes)              |
| 3                                           | 4    | 5     | 6      | 7                                                                          | 8     | 9                    | 15      |                          |
| 10                                          | 11   | 12    | 13     | 14                                                                         | 15    | 16                   |         |                          |
| 17                                          | 18   | 19    | 20     | 21                                                                         | 22    | 23                   |         |                          |
| 24                                          | 25   | 26    | 27     | 28                                                                         | 29    | 30                   |         |                          |
| 31                                          | 1    | 2     | 3      | 4                                                                          | 5     | 6                    |         |                          |
| Cha                                         | nge  | r de  | e m    | otif                                                                       | de    | Cor                  | ez-vous |                          |
|                                             | Urge | nce,  | 15 N   | nin.                                                                       |       |                      | 15 min. | Consultation 1F, 20 min. |
| Consultation nourrisson, Co<br>30 min.      |      |       | Coi    | nsultation enfant -3<br>ans, 25 min.<br>Consultation enfar<br>ans, 20 min. |       |                      |         |                          |
| Visite à domicile, 5 min. Ren               |      |       |        | in.                                                                        | Ren   | ouvellement, 10 min. |         |                          |
|                                             | A    | opliq | uer la | a dui                                                                      | rée d | u moti               | if      |                          |
|                                             |      |       |        |                                                                            |       |                      |         |                          |

Les 2 boutons : « Recherche famille » et « Dupliquer appelant », en dessous du changement de la durée sont déplacés dans la fiche contact. Un bouton « Afficher historique » a été ajouté, il permettra d'afficher un bandeau rétractable sur la gauche.

| Avant                  | _                     |             |
|------------------------|-----------------------|-------------|
| Recherche Famille      |                       |             |
| Dupliquer appelant     |                       |             |
|                        |                       |             |
|                        |                       |             |
|                        |                       |             |
|                        |                       |             |
| Après                  |                       |             |
| Lo Afficher historique | 🚢 Recherche famille   | 🕒 Dupliquer |
| 🔿 Madame 🔵 Monsieur 📿  | Enfant OMaître ODocte | ur          |
| BERGER Martin          |                       |             |
| Actif Indésirable      |                       |             |

L'historique du contact a légèrement changé, il est maintenant affiché dans un bandeau rétractable sur la gauche du formulaire. De plus, lorsqu'il y a au moins un rendez-vous a venir pour le contact sélectionné un point rouge apparaît sur le bouton « Afficher historique ». Nous avons aussi ajouté la date du prochain rendezvous sur la fiche contact en dessous du nom de celui qui a été sélectionné.

|                             | Proch                    | ains rendez-vous  | <b>*</b>                           |                |
|-----------------------------|--------------------------|-------------------|------------------------------------|----------------|
|                             | Ancie                    | ns rendez-vous 🔻  |                                    |                |
|                             | Messa                    | ages et consignes | ; •                                |                |
|                             |                          |                   |                                    |                |
|                             |                          |                   |                                    |                |
| Lo Afficher historique      | 📽 Recherche famille      | 📕 Dupliquer       |                                    | lundi 17 octob |
| 🔵 Madame 🔵 Monsieur 🤇       | Enfant 🔿 Maître 🔿 Docteu | r                 | Prochains rendez-vous 1            |                |
| BERGER Martin               |                          |                   | 15/11/22 09:45 : Consultations - D | Marin          |
| Actif Indésirable           | di 15/11/2022 à 09·45    |                   |                                    | mo             |
| Prochain rendez-vous le mar | ai 15/11/2022 a 05.45    | /                 |                                    |                |
|                             |                          |                   | 3                                  | hille          |
|                             |                          |                   |                                    | 0              |
|                             |                          |                   |                                    |                |
|                             |                          |                   | Anciens rendez-vous                | -              |
|                             |                          |                   | Messages et consignes              | ~              |
|                             |                          |                   |                                    | one            |
|                             |                          |                   |                                    | ٩              |
|                             |                          |                   |                                    |                |
|                             |                          |                   |                                    |                |
|                             |                          |                   |                                    |                |
|                             |                          |                   |                                    |                |
|                             |                          |                   |                                    |                |
|                             |                          |                   |                                    |                |
|                             |                          |                   |                                    |                |
|                             |                          |                   |                                    |                |
|                             |                          |                   |                                    |                |
|                             |                          |                   |                                    |                |
|                             |                          |                   |                                    |                |
|                             |                          |                   |                                    |                |

Les notifications, rappels et confirmations de rendez-vous ne sont plus affichés par défaut. Ils sont accessible avec 3 icônes en bas de la partie « Informations rendezvous » dans le formulaire.

| Notifier immédia      | atement Autre personne 🗸 par   | SMS ~         |
|-----------------------|--------------------------------|---------------|
| Envoyer une co        | nfirmation par E-mail          | ×             |
| Nous vous co<br>{NOM} | onfirmons votre rendez-vous du | I {DATE} avec |
| Notifications         | Confirmation                   | Rappel        |
| 1                     | ]                              | 🕑 🍤           |

D'autre modifications mineurs ont été apportées au formulaire de création de rendez-vous. Par exemples :

- la case à cocher « Mettre en attente jusqu'au » a été remplacée par un bouton « Enregistrer & créer une attente »
- les cases à cocher « 1ere fois » et « Attention » ont été déplacées en haut du formulaire à coté de « Informations rendez-vous »
- l'organigramme (s'il y en a un) a sa propre partie du formulaire, sur la droite, plutôt que d'être en bas de page.

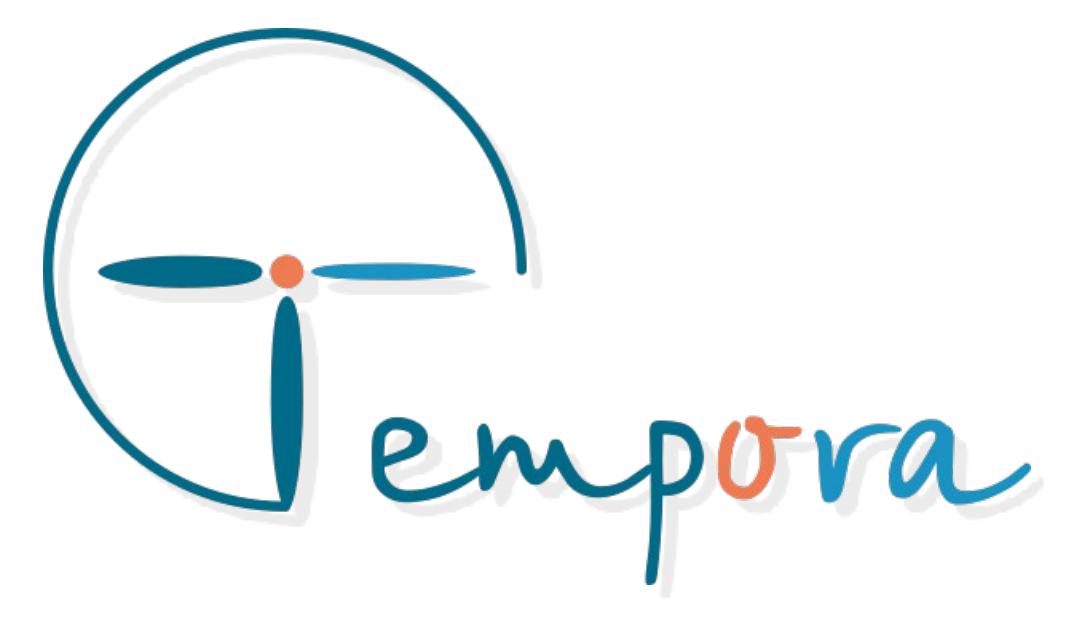

Des question ? Des suggestions ? Nous restons à votre écoute